# Instrukcja rejestracji szkoły, nauczycieli oraz uczniów do pilotażowego projektu "Twórcza Informatyka z Baltie" (TIB).

## 1. Rejestracja szkoły:

Na stronie głównej www.baltie.pl z lewego menu wybieramy

🖬 Nova rejestracja

i następnie

Rejestracja szkoły i ustalenie szkolnego koordynatora SGP

i rejestrujemy szkołę zgodnie z instrukcją.

#### Uwaga:

Mail weryfikacyjny wysyłany automatycznie z serwera SGP może zostać przeniesiony do folderu SPAM.

Po udanym procesie rejestracji szkoły widoczny będzie, na koncie SGP szkoły, kod licencyjny w formacie 1-41301LX–nnnn-xxxx umożliwiający wszystkim zarejestrowanym przez koordynatora nauczycielom (przez nauczyciela uczniom) na bezpłatne korzystanie z oprogramowania.

### 2. Rejestracja nauczycieli:

Szkolny koordynator (lub dowolny już zarejestrowany nauczyciel) loguje się na swoim koncie SGP. W kolumnie **Nauczyciele** klikając na ikonę z "+" dodaje nauczyciela na konto szkoły = stworzy konto dla nowego nauczyciela.

Potrzebne dane nauczyciela są tylko:

lmię

Nazwisko E-mail

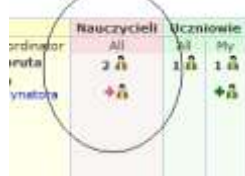

Dane dotyczące logowania nauczyciel otrzyma drogą elektroniczną na podany przy rejestracji adres mailowy – uwaga może zostać przeniesiony do folderu SPAM.

Po pierwszym zalogowaniu się na konto staje się ono aktywne i nauczyciel widzi swój kod licencyjny.

#### 3. Rejestracja uczniów:

Każdy nauczyciel rejestruje tylko swoich uczniów.

Nauczyciel danego ucznia loguje się na swoim koncie SGP.

W kolumnie **Uczniowie** klikając na ikonę z "+" dodaje ucznia na konto szkoły = stworzy konto dla ucznia. Potrzebne dane ucznia są tylko:

lmię Nazwisko Klasa

| N   | auczycie | Uczn  | iowie |
|-----|----------|-------|-------|
| 100 | All.     | All . | My    |
|     | 2.0      | 16    | 1 6   |
| 8   | +0       |       | +8    |
|     | *0       | 1     | -     |

Uczniowi podaje tylko numer jego konta (UID), bo hasło każdy uczeń zna (3 pierwsze litery imienia plus 3 pierwsze litery nazwiska). Po pierwszym zalogowaniu się na konto staje się ono aktywne i uczeń widzi swój kod licencyjny.

### 4. Instalacja i aktywacja programu:

Po pobraniu programu Baltie 3 ze strony <u>www.baltie.pl</u>, lewe menu "Baltie 3, Pobierz program" i jego instalacji wpisujemy klucz licencji, widoczny na swoim koncie, w formacie 1-41301LX–nnnn-xxxx

| School licenses |                 |                         |    |     |     |            |
|-----------------|-----------------|-------------------------|----|-----|-----|------------|
| Product         | License number  | Activation              | PC | Std | Act | Valid till |
| Baltie 3.7      | tu khuar liaana | 2.1.2011                | 00 | 00  | 0   | 31.12.2011 |
| Baltie 4.2 Pro  |                 | J <sup>1</sup> 2.1.2011 | 00 | 00  | 0   | 31.12.2011 |
| Studio 1.0 Pro  |                 |                         |    |     |     |            |

i klikamy < Otrzymaj kod aktywacji on-line>.

W okienku "Kod aktywacji" pojawi się zielony kod aktywacji i na dole klikamy "Aktywuj".

Dla adminów - instalacja: pracownia SBS (MEN) | UBUNTU 10 | Mac OS X - za pomocy WinOnX

### 5. Pierwsze kroki z programem Baltie 3:

- 1. Uruchom program Baltie 3, w głównym menu wybierz Pomoc | Audiowizualny program uczący...
- 2. Przeczytaj i spróbuj 4 przykładowe lekcje od p. Grażyny Bartosińskiej tutaj...
- 3. Przeczytaj i spróboj 9 przykladowych lekcji od p. Haliny Podgórskiej tutaj...
- 4. Pobierz i przeczytaj podręcznik Baltie 3 tutaj...
- 5. Pomoc uczniom zgłosić się do konkursu Junior B3 (poniżej) i współnie zrobcie i wyślijcie zadanie nr 0.

#### 6. Instrukcja udziału uczniów w konkursach

Dla wszystkich początkujących jest przeznaczony konkurs **Junior B3**. Uczeń już po pierwszej lekcji programowania w Baltie jest w stanie przystępić do konkursu Junior. Proszę się nie tego bać <sup>(2)</sup> W konkursie Junior B3 biorą udział uczniowie już od przedszkoła.

Na stronie głównej <u>www.baltie.pl</u> z lewego menu uczeń wybiera Konkursy 2011/12. Następnie klika na Junior B3.

Uczeń loguje się na swoje konto i klika na Zgłoszenie w lewym menu.

Uczeń najpierw spróbuje zrobić zadanie #0. To zadanie sie nie liczy do wyników. Oznacza to, że uczeń może spróbować wszystkiego tak długo i tyle razy, ile chce.

Nauczyciel też może zobaczyć wszystkie zadania – po zalogowaniu się klika na Zadania w lewym menu.

Wszystkie zadania konkursu Junior są nadal otwarte, więc można przystąpić do rywalizacji w każdej chwili i każde zadanie można poprawiać ile razy chcecie.

| - 66 ·               | Junior B3                                                                                                    |
|----------------------|----------------------------------------------------------------------------------------------------|
|                      | O konkursie Zadanie Ranking zadan Ranking calkowity                                                                                                    |
| 2 [UED Jub n-mail]   | Drodzy uczestnicy,                                                                                                    |
| A Hasto              | Po raz pierwszy w historii naszych konkursów Wasze prace nie ocenia człowiek, tylko komputer.                                                                                                    |
| Nie pamietam tiasta  | Korzysci są oczywiste, w konkursie może brac udział wieksza liość uczestników, ocenianie będzie szybsze i całkowicie obiektywne dla<br>wszystkich zawodników ze wszystkich państw.                                                                                                    |
| Zaloguj              | Możecie zatem poznać swoje wyniki w całej międzynarodowej stawce uczestników, a przez to porównać swoją wiedzę i umiejętności z innymi.<br>Konkursowy serwer SGP ocenia zadania według kilku krytenów, i dla każdego z nich natychmiast ustala aktualny ranking.                                                                                                    |
| O konkursach         | Konkurs będzie miał regularne zwycięzcy - zwycięzca miesiąca, zwycięzca roku szkolnego i zwycięzca roku kalendarzowego.<br>Pierwsze zadania nr 0 nie jest wliczane do ogólnych wyników, jest przeznaczone do testowania dla nowych uczęstników konkursu.<br>Wszystkie zadania są nadal otwarte, więc można przystapić do rywalizacji w każdej chwili i każde zadanie można poprawiać ile razy chcecie. |
| Konkursy aktualne    | Jeśli chcecie przystąpic teraz do konkursu, zgłoście się do niego klikając w lewym menu "Logowanie".<br>Konkurs jest przeznaczony tyliko dla pojedynczych uczestników i narzedzie do programowania jest Baltie 3.                                                                                                    |
| Lotnictwo Polskie    |                                                                                                    |
| Christmas 2011       | <ul> <li>Instrukcja:</li> <li>Po zoloszeniu i uruchomieniu aplikacii klikacie przycisk Start Wyświetlone zostanie wówczas zadanie. Od tei chwili bedzie liczony czas rozwiazania.</li> </ul>                                                                                                    |
| Junior B3            | zadania                                                                                                    |
| Junior B4            | <ul> <li>Zadaniem jest zawsze obraz lub obraz z dodatkowym tekstem albo grafią. Twoim zadaniem jest zaprogramować ten obraz tylko za pomocą poleceń<br/>Baltiego. Oznacza to, że nie budujesz żadnej sceny i nie rysujesz żadnego obrazu!</li> </ul>                                                                                                    |
| Konkursy zakończone  | <ul> <li>Po zaprogramowaniu każdej sceny lub obrazu, w programie musi być zapisana specjalna komentarzowa ikona ( \$ , G ), która na serwerze spowóduje sprawdzenie czy naprogramowana scena lub obraz są zgodne z zadaniem.</li> <li>Na serwer należy wysyłać tylko plik z programem (.bpr) i żaden inny!</li> </ul>                                                                                  |
| Balbe 2011           | <ul> <li>W programach nie warto stosować żadnego czekania oraz sczytywania klawiszy z poczekaniem na przycisk. Program będzie oceniany<br/>trzez server bez dodatkowej obekuji tak wier nie bertzie osobu, która mogistw parispań jakiś klawisz.</li> </ul>                                                                                                    |
| Christmas 2010       | <ul> <li>Po wysłaniu swojego programu (upload), natychniast (leżeli nie ma żadnego polecenia czekaj), zobaczycie wyniki i kolejność według jednolitych</li> </ul>                                                                                                    |
| Creative Baitle 2010 | krytenów oceniania:                                                                                                    |
| Baltie 2010          | <ol> <li>Błędy S – ilość biędnych przedmiotów w naprogramowanej scenie w porównaniu z wzorcowej; im mniej biędów, tym iepiej.</li> <li>Błędy C – ilość biędnych pisseli (Grafiki) w wastym obrazie w porównaniu z wzorcowum, im mniejsza iliczba biędów, tym iepiej.</li> </ol>                                                                                                    |
| Ekspert 2010         | <ol> <li>Biędy T - ilość biędnych tekstów w waszym pliku tekstowym w porównaniu z wzorcowym, im mniejsza liczba biędów, tym lepiej.</li> <li>Biędy T - ilość biędnych tekstów w waszym pliku tekstowym w porównaniu z wzorcowym, im mniejsza liczba biędów, tym lepiej.</li> </ol>                                                                                                    |
| Christmas 2009       | <ol> <li>4. Czas biegu – czas wykonania programu (biegu programu); im krótszy czas, tym lepsza pozycja.</li> <li>5. Rozkazy – liczba ikon rozkazów w Twoim programie; im mniej ikon tym lepiej (nie są liczone spacje, znaki nowego wiersza, komentarze i ikony</li> </ol>                                                                                                    |
|                      | <ul> <li>Goczone znakami komenatarza).</li> <li>G. Czas od publikacji - czas od ogłoszenia zadania do ostatniego przesłania pliku z rozwiązaniem; im krótszy czas, tym lepsza pozycja.</li> <li>Rada: Dobrze jest śledzić stronę konkursową, aby szybko wiedzieć o nowym zadaniu i być pierwszym w pokazanych wynikach :-)</li> </ul>                                                                  |
| SGP Systems          | Dodatkowe kryteria<br>7. Liczba prób (przesłań pliku) - ile razy został przesłany plik z rozwiązaniem, im mniejsza liczba przesłań tym lepiej.<br>8. Czas od Startu - czas od wyświetlenia zadania po nacisku START do ostatniego przesłania pliku z rozwiązaniem, im krótszy czas tym lepiej.                                                                                                    |